## GETTING STARTED WITH

# pictavo community

Pictavo Community is where parents, students and other community members can go to upload photos for consideration by the yearbook staff and purchase yearbooks, ads and other school products.

### **USE PICTAVO COMMUNITY TO EASILY GATHER PHOTOS FROM OTHERS!**

By involving community members in the process of collecting photos, you will increase your coverage and sales.

At this time, in order for community members to upload photos, you must first enable the Pictavo Community store. This step is necessary even if you will not be selling products through the online store—this requirement will be removed in future Pictavo Community releases. Until then, to enable Pictavo Community, go to Sales, then Manage Sales and click on the Enable Pictavo Community Sales button. (In future releases, this button will also be moved to the Store Setup area so if you cannot see it in Manage Sales, go to Store Setup.)

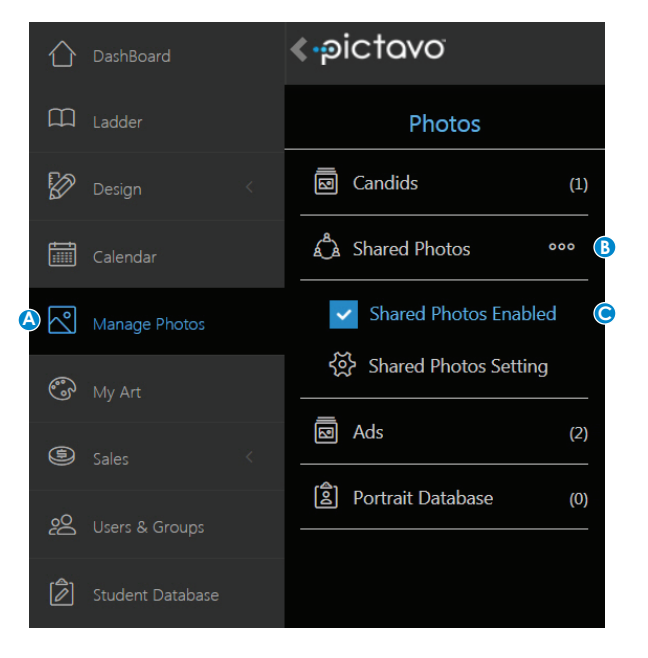

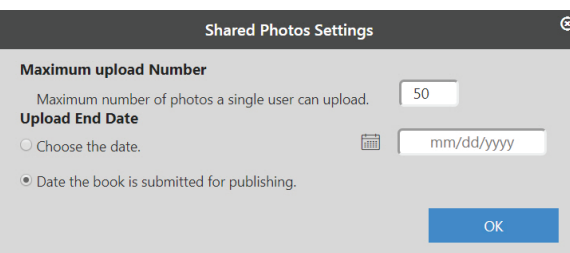

After the Pictavo Community Sales button is enabled, click or tap on Manage Photos((a)), then the three dots((b)) next to the Shared Photos album. Check the Shared Photos Enabled button((c)) to allow community members to share their photos with you. 1

Once community members have uploaded photos, staff members authorized to view shared photos will find them in the Shared Photos album. From there, they can be moved into the desired albums in the Candids area for placement on a page!

If you want to limit the number of photos each user can submit or you would like your cutoff date for receiving them to be different than your book submission date, change the Shared Photos Setting.

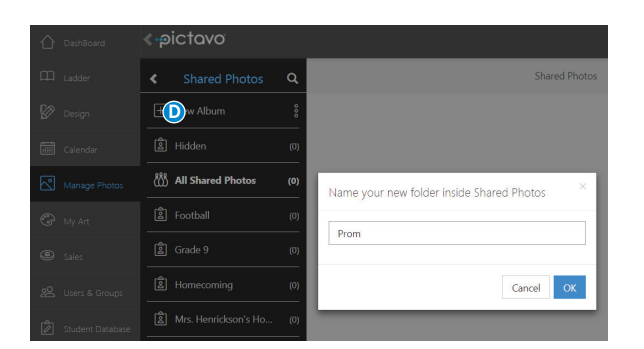

To create specific albums for community members to use when uploading photos, click or tap on Shared Photos(**0**) and then New Album to create any number of them. Album names can range from events (e.g. Homecoming, Prom, etc.) to sports (e.g. Football, Girls Track, etc.) to grades and/or homerooms.

## ·pictavo COMMUNITY

# PICTAVO COMMUNITY IS ALSO GREAT FOR SELLING YOUR YEARBOOK, ADS AND OTHER PRODUCTS ONLINE!

If you want to sell products online, offline or both, Pictavo Community can help you easily account for every sale paid by credit card, check or cash.

To enable Pictavo Community Sales, go to Sales, then Manage Sales and click on the Enable Pictavo Community Sales button. (In future releases, this button will be moved to the Store Setup area so if you cannot see it in Manage Sales, go to Store Setup.)

### **SCHOOL INFORMATION**

| DashBoard           | ≪-pictavo                                                                 | S                                                                                                    | itore Setup                                                          | Ĉ                                                             |  |  |
|---------------------|---------------------------------------------------------------------------|----------------------------------------------------------------------------------------------------|----------------------------------------------------------------------|---------------------------------------------------------------|--|--|
| School Informat     | ion School Information Pro                                                | oducts Community User                                                                                                    |                                                                      |                                                               |  |  |
| 🕼 Design            | School Information                                                        |                                                                                                    |                                                                      |                                                               |  |  |
| Calendar            | You've enabled online sales                                               | You've enabled online sales. In order to sell items online, you will need to complete the information below.                                                                                                    |                                                                      |                                                               |  |  |
| Manage Photos       | After you complete this, be<br>A reimbursement check w                    | After you complete this, be sure to add your products in the Products area above.<br>A reimbursement check will be sent to your school no later than the 15th of the next month for all sales from the previous month.                                                                                                    |                                                                      |                                                               |  |  |
| 🚱 My Art            | Service Fee                                                               | Service Fee                                                                                                    |                                                                      |                                                               |  |  |
| Sales               | <ul> <li>IMPORTANT:Each purchas<br/>deducted from the total do</li> </ul> | IMPORTANT/Each purchaser will be charged a 5% service fee on each credit card transaction, when setting the price of your book, please take into consideration that this 5% service fee will automatically be deducted from the total dollar amount that your school will receive, you can choose to display this fee directly to the user or include it in the product price. |                                                                      |                                                               |  |  |
| Manage Sales        | Include the service                                                       | fee in order total (WILL NOT display to purchaser)                                                                                                    | Display service fee in cart (WILL dis                                | ;play to purchaser)                                           |  |  |
| Store Setup         | Grade/Homeroom                                                            |                                                                                                    |                                                                      |                                                               |  |  |
| 2 Users & Groups    | When customers purchase                                                   | products from your online shop they must choose a s                                                                                                    | tudent recipient. For your tracking purposes, purchasers may also bi | e asked to select a grade or homeroom for their student if yo |  |  |
| Student Database    | add them here.                                                            | enu for Purchasers                                                                                                    | O Create a Homeroom Menu for Pur                                     | chasers                                                       |  |  |
|                     | Edit                                                                      | K - Irving                                                                                                    |                                                                      | ×                                                             |  |  |
|                     | Edit                                                                      | K - Johnson                                                                                                    |                                                                      | ×                                                             |  |  |
|                     | Edit                                                                      | 1 - Frederickson                                                                                                    |                                                                      | x                                                             |  |  |
| Broject Settings    | Edit                                                                      | 1-Larsen                                                                                                    |                                                                      | x                                                             |  |  |
| Co Project Settings | Edit                                                                      | 2 - Beboke                                                                                                    |                                                                      | Y                                                             |  |  |

In the **SCHOOL INFORMATION** area, you will:

- Indicate if you would like the required 5% service fee to be displayed to customers.
- Create a menu of Grade or Homeroom options that purchasers will use when choosing a student recipient of any product(s) they buy.
- Add the required sales tax rate, if applicable.
- Enter the address where the monthly reimbursement check will be sent for money collected through Pictavo Community.
- Create Custom Discount Codes (if applicable) to be used by qualified purchasers.

## PRODUCTS

| Studio Admin | ≪-pictavo                          | Store Setup                    | Ø 2              |
|--------------|------------------------------------|--------------------------------|------------------|
| DashBoard    | Products Community User            |                                |                  |
| 🛱 Ladder     | Products                           |                                | And Section      |
|              |                                    |                                | TAUG Product     |
|              | Yearbooks                          | Price                          | Available Online |
|              | Vearbook 🗹                         | \$60 (\$57)                    |                  |
|              | Recognition Ads                    | Price                          | Available Online |
| Sales        | Full-Page Recognition Ad           | \$100 (\$95)<br>\$75 (\$71 25) |                  |
|              | Quarter-Page Recognition Ad        | \$50 (\$47.5)                  |                  |
|              | Eighth-Page Recognition Ad         | \$25 (\$23.75)                 |                  |
|              | Business Ads                       | Price                          | Available Online |
|              | C Full-Page Business Advertisement | \$100 (\$95)                   |                  |
|              | Other                              | Price                          | Available Online |
|              | Pennants                           | \$20 (\$19)                    |                  |

- In the **PRODUCTS** area, you will:
- Define the product(s) available for purchase. Options include yearbooks, recognition ads, business ads or other products you wish to offer.
- Include a custom product description, delivery message and thumbnail image if you want.
- Set a price for each product and set tiered prices to encourage early sales.
- Set a deadline for ordering.
- Set the maximum number of products available for purchase.

## ·pictavo community

### **MANAGING SALES**

Keep a constant pulse on sales by glancing at the Sales area on the Dashboard.

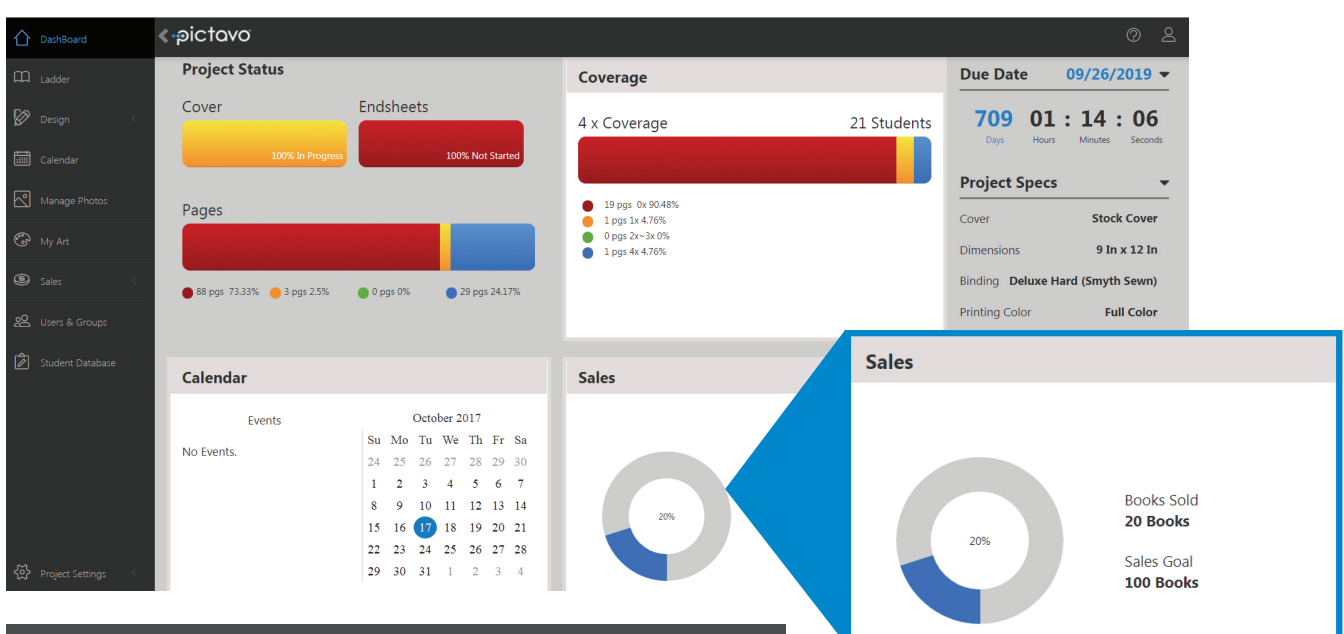

For more detailed sales reporting, go to the Manage Sales area.

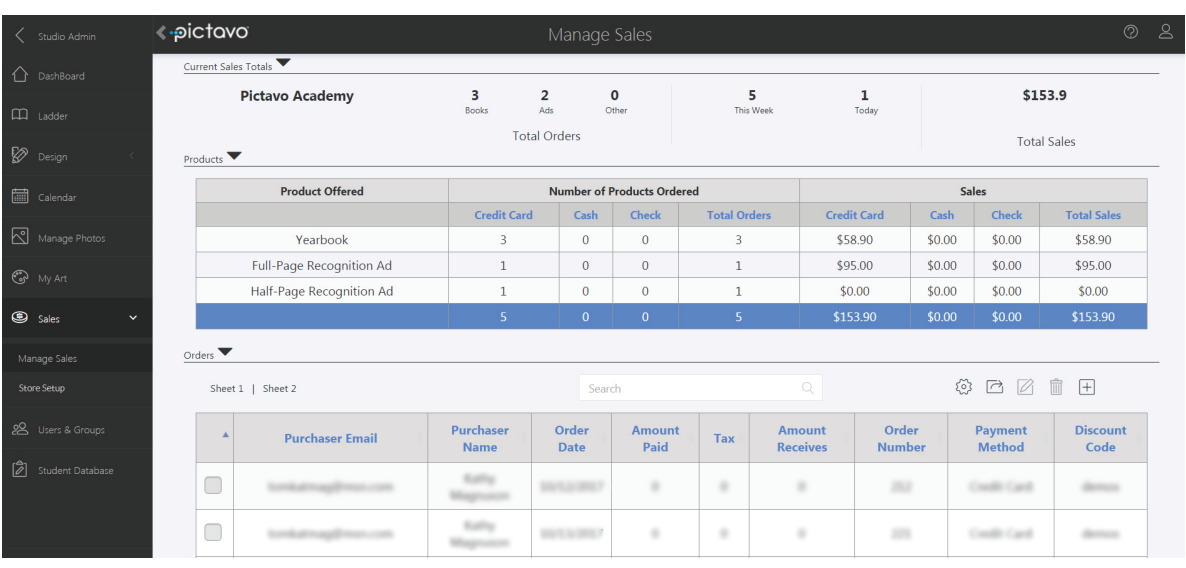

#### **VIEWING ORDERS**

- Easily review all data collected from each order.
- Filter data to see only the information you're interested in.
- See the amount of tax collected, if applicable, so you can submit it as required by law.
- Mark whether each purchaser has received their product(s).
- Export data into Microsoft Excel for even greater report customization.

#### ADDING ORDERS

- Add offline (cash or check) orders to conveniently track all sales in one place.
- Make a note of any individual circumstances related to a particular order (e.g. special delivery instructions).

Contact Pictavo Technical Support at **800-290-0036** with any questions!

Once your Pictavo Community is set up, direct parents and students to **commpe.pictavo.com** to start uploading and purchasing.